## **Customizing Public Area**

KBPublisher can be extensively customized and you can get some spectacular results if you want to design your own site.

The default format of the KBPublisher **Public Area** is:

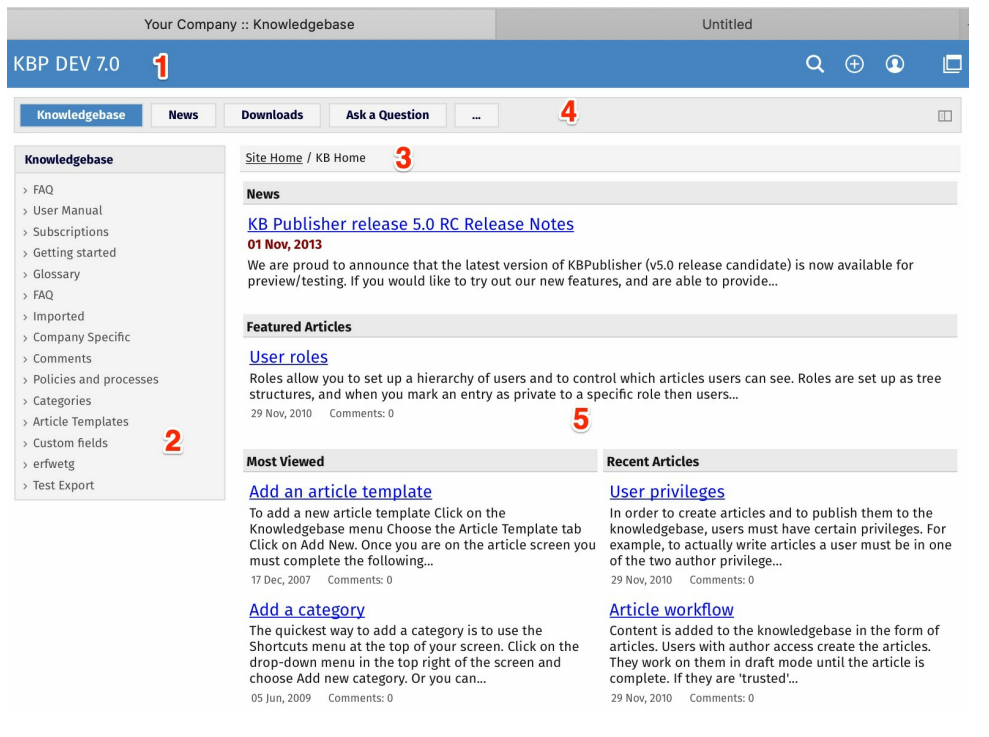

1. The standard header is controlled by the **Header** field. Settings -> Public Area -> Common -> Header

You can:

- Include the header by checking the Header field
- Remove the **Header** by un-checking this field

If no header is assigned, a header is controlled by the **Header title** field. *Settings -> Public Area -> Common -> Header title* 

2. Likewise, the left menu is standard. The menu is controlled by the **View Format** field which is under **Look & Feel**. Settings -> Public Area -> Common -> View Format

The menu choices are either Browseable, Left Menu or Intranet.

3. Directly under the header are menu options and a breadcrumb trail.

The menu options, which are extra links that can be included in the menu, are displayed first. For example, you might want to include a "Home" link if the knowledgebase is part of a larger site.

The menus are controlled by the **Extra links in navigation** field. *Settings -> Public Area -> Common -> Extra items in navigation* 

To include extra links, click the [...] button and you can manage extra links. The breadcrumb trail is displayed after any extra links. It reflects the article you are currently viewing in the knowledgebase.

4. Site modules/Menu items.

The menu options are extra links in navigation menu.

The menus are controlled by the **Site modules/Menu items** field. *Settings -> Public Area -> Common -> Site modules/Menu items* 

To manage menu items, click [...].

5. This area will change depending on "Page Design" settings. Settings -> Public Area -> Page Design.

In the "Page Design" section you can manage built-in blocks, add custom blocks, and organize blocks on the grid.

Updated by: Leontev E. Revision: 13 User Manual v8.0 -> Settings -> Look and feel -> Customizing Public Area https://www.kbpublisher.com/kb/entry/95/